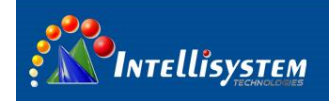

# *ThermalTronix* TT-1007D-MARINE **Thermal Imaging Camera**

# **User Manual**

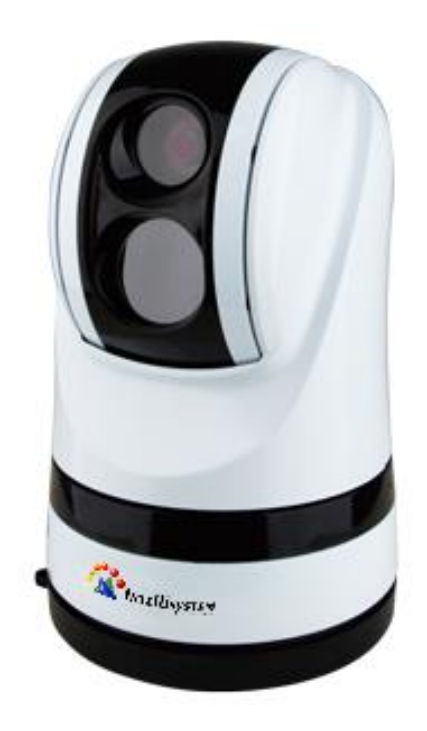

Intellisystem Technologies S.r.l. Via Augusto Murri, 1 – 96100 Siracusa Phone +39 (0)931-1756256 / +39 (0)2-87167549 - Mobile (+39) 335 1880035 em@il: info@intellisystem.it WEB: http://www.intellisystem.it

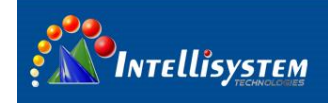

### Statement:

- 1. The contents of this manual will be updated from time to time, updated content will be added in the new version of the manual, without prior notice.
- 2. This manual may contain technical inaccuracies or typographical errors.

### Safety precautions:

- 1) When installing the device, please ask qualified service personnel or system installers to operate
- 2) The equipment should be installed in a lightning protection environment.
- 3) Protect the surface of the lens from being stained or damaged.
- 4) Protect the lens from being worn, scratched or even scratch.
- Never point the lens directly toward a strong radiation source (ie. Sun, direct or reflected laser beam, etc.), with power on or power off, as damage may result to the thermal detector used inside. **Permanent damage may result!**

5) The product is a sophisticated electronic equipment, so please handle with care in the use, storage and transportation process, prevent the device from being force falls strongly collision or other dangerous actions. Store the unit in its original case during transport.

- 6) Make sure the power supply is connected correctly before opening the device, It may cause equipment damage if the power connection error
- 7) Do not place any objects on or near the power cable
- 8) Contact manufacturer if unit operate abnormal, do not dismantle the device itself

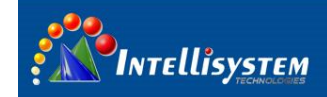

### Contents

| 1 | OVERVIEW                                                                          | 3  |
|---|-----------------------------------------------------------------------------------|----|
|   | 1.1 Features                                                                      | 3  |
|   | 1.2 Accessories                                                                   | 4  |
| 2 | STRUCTURE AND CABLE DEFINITION                                                    | 5  |
|   | 2.1 PTZ APPEARANCE                                                                |    |
|   | 2.2 TRACKER APPEARANCE                                                            |    |
|   | 2.3 RS422 CONTROL KEYBOARD APPEARANCE                                             | 6  |
|   | 2.4 INSTALLATION INSTRUCTION                                                      | 6  |
|   | 2.5 TT-1007D-MARINE CONNECTION DEFINITION                                         |    |
|   | 2.6 TRACKER INTERFACE DEFINITION                                                  | 9  |
|   | 2.7 422 KEYBOARD INTERFACE DEFINITION                                             | 10 |
| 3 | RS485 KEY OPERATION INSTRUCTION                                                   |    |
|   | 3.1 RS485 COMMUNICATION PARAMETER                                                 | 10 |
|   | 3.2 OPERATION KEY INSTRUCTION                                                     | 11 |
| 4 | TT-1007D-MARINE OPERATION INSTRUCTION                                             | 13 |
|   | 4.1 TURN ON TT-1007D-MARINE                                                       | 13 |
|   | 4.2 FOCAL LENGTH CONTROL                                                          | 14 |
|   | 4.3 DIGITAL ZOOM CONTROL                                                          | 14 |
|   | 4.4 VIDEO SWITCH                                                                  | 15 |
|   | 4.5 DIGITAL NOISE REDUCTION FUNCTION                                              | 15 |
|   | 4.6 IMAGE FREEZE OPEN/CLOSE                                                       | 15 |
|   | 4.7 IMAGE STABILIZATION                                                           | 16 |
|   | 4.8 DEFOGGING FEATURE                                                             | 16 |
|   | 4.9 AREA SCANNING                                                                 | 16 |
|   | 4.10 THERMAL CAMERA LENS SAFETY POSITION                                          | 17 |
|   | 4.11 THERMAL CAMERA IMAGE CALIBRATION                                             | 17 |
|   | 4.12 THERMAL CAMERA POLARITY SWITCH                                               | 17 |
| 5 | KEYBOARD OPERATION INSTRUCTION                                                    |    |
| 6 | THERMAL CAMERA MENU                                                               |    |
|   | 6.1 MAIN MENU                                                                     | 19 |
|   | 6.2 SUB-MENU OPERATION                                                            | 20 |
|   | 6.3 COM SUB-MENU                                                                  |    |
|   | 6.4 Mode sub menu                                                                 | 23 |
| 7 | CHANGE RS485 CONFIGURATION                                                        | 24 |
|   | 7.1 THERMAL CAMERA 485 PARAMETER MODIFICATION                                     | 24 |
|   | 7.2 PTZ 485 PARAMETER MODIFICATION                                                | 24 |
| 8 | FAQ                                                                               | 26 |
| 9 | TECHNICAL SPECIFICATIONS                                                          | 27 |
|   | <b>Intellisystem Technologies S.r.l.</b><br>Via Augusto Murri, 1 – 96100 Siracusa |    |

Via Augusto Murri, 1 – 96100 Siracusa Phone +39 (0)931-1756256 / +39 (0)2-87167549 - Mobile (+39) 335 1880035 em@il: info@intellisystem.it WEB: http://www.intellisystem.it

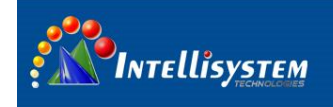

# **1** Overview

TT-1007D-MARINE integrate uncooled infrared imaging, high sensitivity and high precision PTZ cameras as system, and can produce clear images in total darkness, mist and other complex environments. The product can be monitored day and night, and can quickly and accurately identify and locate targets. TT-1007D-MARINE can be worked in the following locations: navigation, border fire protection, airports, ports, railways, construction, public security and reconnaissance.

1.1 Features

1.Built-in 384 \* 288 uncooled thermal imager with high thermal sensitivity, it could output clear video in total darkness.

2. Integrate high-sensitivity CCD camera, 550 TV lines, and illumination up to 0.01 Lux in black and white mode;

3. High-strength aluminum alloy body, sturdy and durable, effectively prevent the erosion from salt spray and seawater;

4. Fully sealed design, protection class up to IP67, built-in surge &lightning protection devices;

5. Internal integrated heating and demisting devices, operating temperature range -45 °C ~ 55 °C;

6. Provides three video outputs, thermal imager video, high-sensitivity CCD camera video and composite video;

7. Automatically identify control protocol and baud rate, support soft address, easy to use;

8. Support automatic tracking and gyro function.

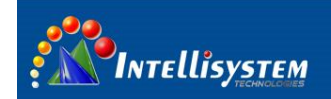

## **1.2** Accessories

| item | Accessory Name        | No. | Remark                              |
|------|-----------------------|-----|-------------------------------------|
| 1    | TT-1007D-MARINE       | 1   |                                     |
| 2    | mounting plate        | 1   |                                     |
| 3    | video tracker         | 1   |                                     |
| 4    | RS422 keyboard        | 1   |                                     |
| 5    | 2 pin power cable     | 1   |                                     |
| 6    | AC adapter            | 1   | TT-1007D-MARINE power supply        |
| 7    | Vehicle power line    | 1   |                                     |
| 8    | Air plug cable        | 1   |                                     |
| 0    | Air plug extension    |     | connect TT-1007D-MARINE and tracker |
| 9    | cable                 | T   |                                     |
| 10   | Standard power line   | 1   | tracker and keybeard newer supply   |
| 11   | 12V/5A AC adapter     | 1   | uacker and keyboard power supply    |
| 12   | cross pan head screws | 3   | M4*10                               |
| 13   | cross pan head screws | 1   | M3*6                                |
|      |                       |     |                                     |

4

Intellisystem Technologies S.r.l. Via Augusto Murri, 1 – 96100 Siracusa Phone +39 (0)931-1756256 / +39 (0)2-87167549 - Mobile (+39) 335 1880035 em@il: info@intellisystem.it WEB: http://www.intellisystem.it

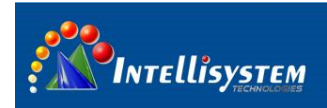

# **2** Structure and Cable Definition

## 2.1 PTZ appearance

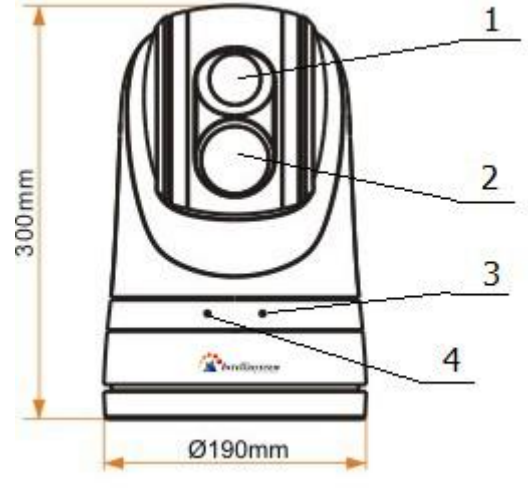

PTZ

| item | definition               | remark      |
|------|--------------------------|-------------|
| 1    | CCD camera               |             |
| 2    | Thermal camera           |             |
| 3    | <b>Command Indicator</b> | twinkle     |
| 4    | Power-on indicator       | Normally on |

### 2.2 Tracker appearance

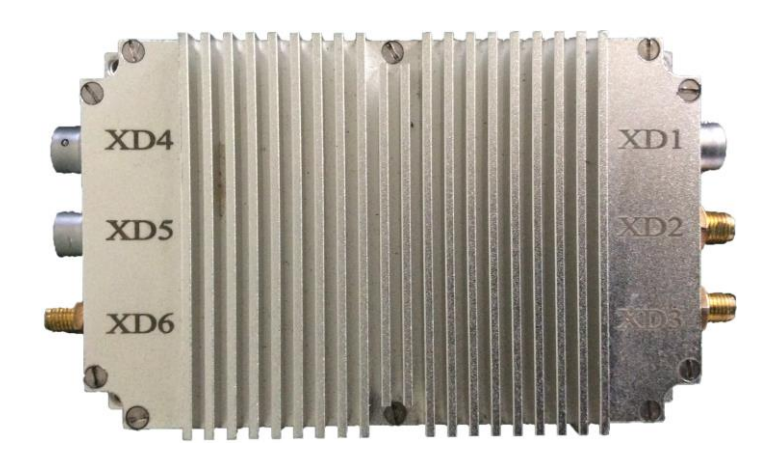

Tracker

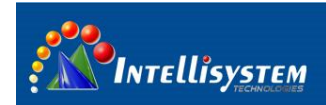

## 2.3 RS422 control keyboard appearance

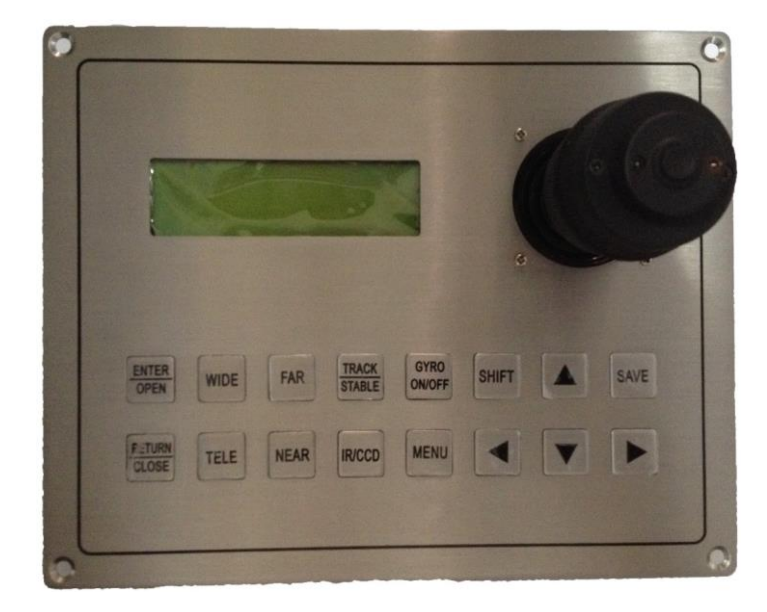

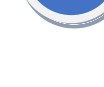

### **RS422 control keyboard**

### 2.4 Installation instruction

1. Remove the mounting plate from the package, fix mounting plate on the target with three bolts refer to the installation hole diameter, refer to the image below

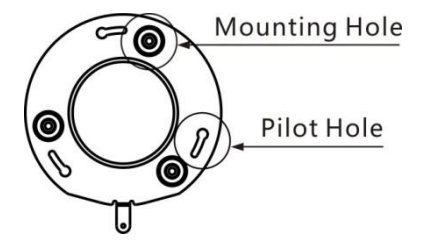

2. TT-1007D-MARINE has three columns at the bottom of the body, align columns with rounded end of the positioning hole of the mounting plate, rotate clockwise to the other end, refer to the image below

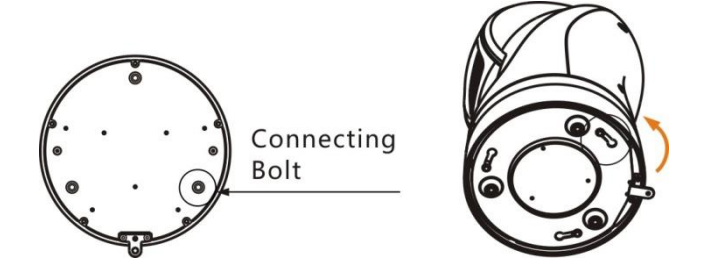

Intellisystem Technologies S.r.l. Via Augusto Murri, 1 – 96100 Siracusa Phone +39 (0)931-1756256 / +39 (0)2-87167549 - Mobile (+39) 335 1880035 em@il: info@intellisystem.it WEB: http://www.intellisystem.it

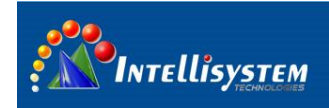

3. Fix TT-1007D-MARINE and mounting plate by cross pan head screws (Fixing Screw), refer to the image below

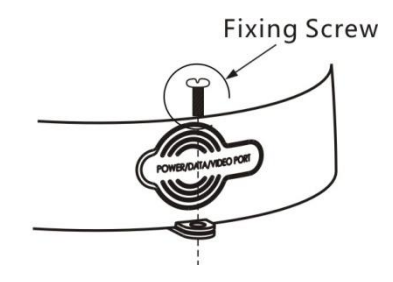

4. Connect Air plug cable and Air plug extension cable to air socket on the bottom of the TT-1007D-MARINE. Air plug and air socket have a positioning point (marked in red), connect correspondingly. Refer to the image below

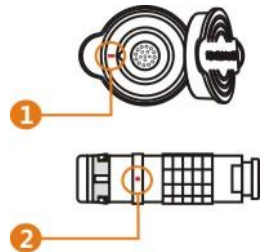

5. Connect TT-1007D-MARINE power supply, then connect RS485 control cable to 485 controller

6. Connect 232 control cable, IR video cable and CCD video cable to tracker

Connect tracker power supply, then connect XD5 to RS422 keyboard, XD6 to monitor. Detailed
422 control keyboard operation refer to "422 keyboard operation instruction".
Connect 422 keyboard air plug cable

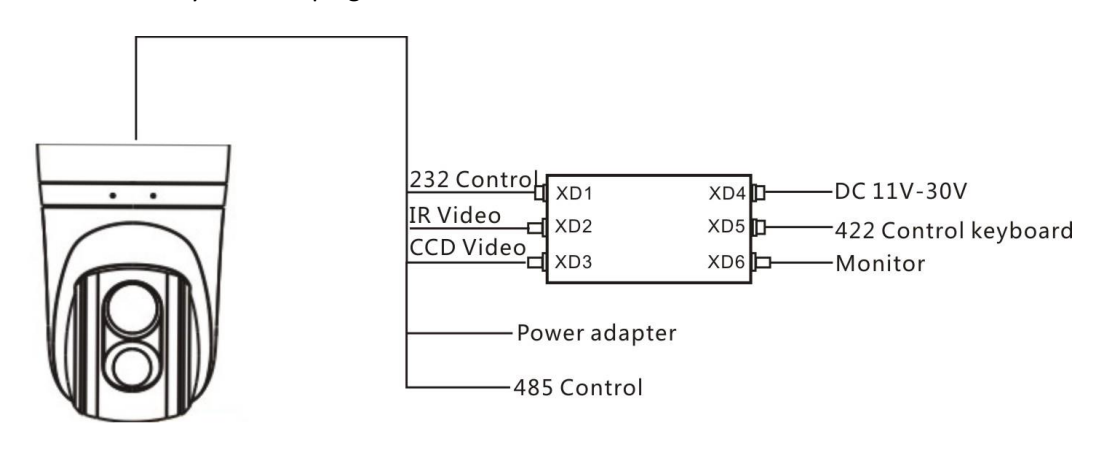

**PTZ and Tracker connection** 

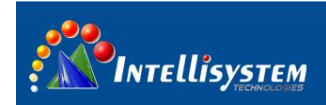

## 2.5 TT-1007D-MARINE connection definition

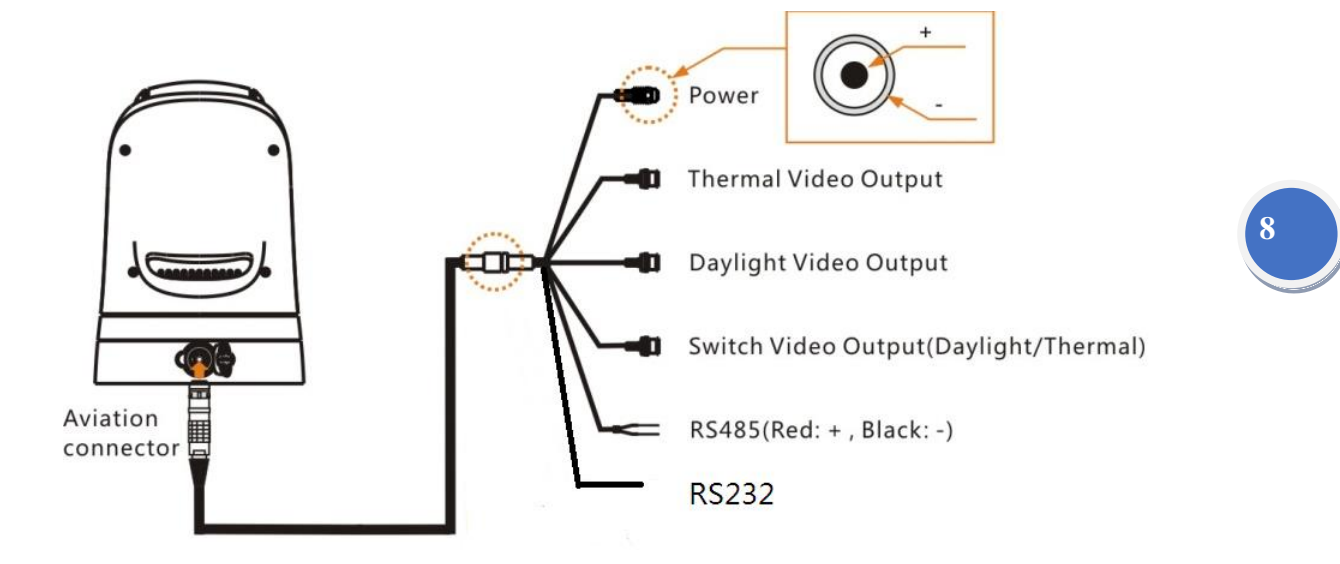

| control cable | Cable color |
|---------------|-------------|
| RS485+        | Red         |
| RS485-        | Black       |
| RS232+        | Green       |
| RS232-        | Yellow      |
| RS232 ground  | Black       |

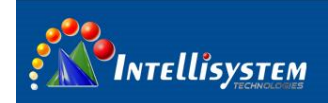

# 2.6 tracker interface definition

| Tracker | Pin                                   | Pin                    | description                   | Connect to      | Jack image |
|---------|---------------------------------------|------------------------|-------------------------------|-----------------|------------|
| item    | 1                                     | GND 1                  | Tracker and load              | reserved        |            |
|         | 2                                     | VCC_1                  | tracker and load power supply | reserved        |            |
|         | 3                                     | GND_2                  | Motor power                   |                 |            |
| XD1     | D1 4 TTL_R relative to tracker TT-100 | TT-1007D-MARINE        | 34                            |                 |            |
|         | 5                                     | TTL_T                  | relative to<br>tracker        |                 |            |
|         | 6                                     | VCC_2                  | Motor power<br>supply         | reserved        |            |
| XD2     |                                       | SMA plug               | IR analogue<br>video input    | TT-1007D-MARINE |            |
| XD3     |                                       | SMA plug               | CCD analogue<br>video input   | TT-1007D-MARINE |            |
|         | 1                                     | GND_1                  | Tracker and load              |                 |            |
|         | 2 VCC_1 tracker and load power supply |                        |                               |                 |            |
| XD4     | 3                                     | GND_2                  | Motor power                   | DC power supply | (2 ) (4)   |
|         | 4                                     | VCC_2                  | Motor power<br>supply         | -               | 3          |
|         | 5                                     | blank                  |                               |                 |            |
|         | 1                                     | 232-TXD1               | relative to<br>tracker        | reserved        | 0 6        |
|         | 2                                     | 232-RXD1               | relative to<br>tracker        | reserved        |            |
|         | 3                                     | 422-R2-                | relative to<br>tracker        |                 |            |
| XD5     | 4                                     | 422-R2+                | relative to<br>tracker        |                 |            |
|         | 5 422-T2- relative to tracker         | relative to<br>tracker | - keyboard                    |                 |            |
|         | 6                                     | 422-T2+                | relative to<br>tracker        |                 |            |
|         | 7                                     | 232-GND                |                               | reserved        |            |
| XD6     |                                       | SMA plug               | analogue video<br>output      | monitor         |            |

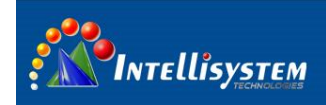

# 2.7 422 keyboard interface definition

Keyboard output leads by a 6-pin air socket; connect air plug cable to air socket

| item | pin definition | description             | cable color |
|------|----------------|-------------------------|-------------|
| 1    | DV12V          | DC 12V nouver input     | red         |
| 2    | GND            | Black                   |             |
| 3    | RS422T-        | RS422control cable Blue |             |
| 4    | RS422T+        |                         |             |
| 5    | NC             | NC                      | Yellow      |
| 6    | NC             | NC                      | Orange      |
|      | NC             | NC                      | Brown       |

External air plug cable is defined as follows:

# 3 RS485 key operation instruction

## 3.1 RS485 communication parameter

### TT-1007D-MARINE default RS485 parameter

Thermal camera default setting: protocol PELCO-D, baud rate 2400, address 3

CCD camera default setting: protocol PELCO-D, baud rate 2400, address 1

PTZ default setting: protocol PELCO-D, baud rate 2400, address 1

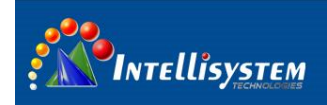

# 3.2 Operation key instruction

## 3.2.1 Thermal Camera

Thermal camera default setting: baud rate 2400, address 3

| Operation key   | function                       |
|-----------------|--------------------------------|
| Call preset 100 | enter into menu                |
|                 | 1 When no menu, polarity       |
|                 | switching                      |
| aperture-(I-)   | 2 when entering the menu,      |
|                 | move the cursor from top to    |
|                 | bottom circulation             |
| aperture+(I+)   | manual calibration             |
|                 | when entering the menu,        |
| focus-          | change cursor position options |
|                 | or decrease the value          |
|                 | when entering the menu,        |
| focus+          | change cursor position options |
|                 | or increase the value          |
| (Z-)            | digital zoom                   |

Note: thermal camera menu instruction refer to 5.1

### 3.2.2 **CCD camera**

CCD camera default setting: baud rate 2400, address 1

| Operation key | function     |
|---------------|--------------|
| zoom-         | Zoom near    |
| zoom+         | Zoom far     |
| focus-        | manual focus |
| focus+        | manual focus |

### 3.2.3 **PTZ**

PTZ default setting: baud rate 2400, address1

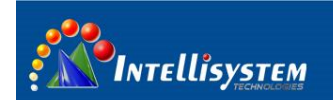

### RS485 can't control TT-1007D-MARINE direction when opening gyro or tracking function

| Operation key                       | function                                       | default state |
|-------------------------------------|------------------------------------------------|---------------|
| direction up                        | Turning up control                             |               |
| direction down                      | Turning down control                           |               |
| direction left                      | Turning left control                           |               |
| direction right                     | Turning right control                          |               |
| preset number+ preset               |                                                |               |
| setting key                         | Preset setting                                 |               |
| preset number+ preset<br>delete key | Preset delete                                  |               |
| preset number +preset call<br>key   | Preset call                                    |               |
| preset 21+preset call key           | Manual video<br>switch(CCD/thermal camera)     | -             |
| preset 22+preset call key           | Automatic video<br>switch(CCD/thermal camera)  | V             |
| preset 23+preset call key           | Open/close wide dynamic                        | close         |
| preset 24+preset call key           | Open automatic wide dynamic                    | close         |
| preset 25+preset call key           | Open/close BLC                                 | close         |
| preset 26+preset call key           | Open/close image flip                          | close         |
| preset 27+preset call key           | Open/close digital noise reduction             | close         |
| preset 28+preset call key           | Open/close image freeze                        | close         |
| preset 29+preset call key           | Open/close image anti-shake                    | close         |
| preset 37+preset call key           | Open demist                                    | -             |
| preset 38+preset call key           | Close demist                                   | V             |
| preset 39+preset call key           | Open/close digital zoom                        | close         |
| Preset40+preset call key            | OSD open/close                                 | open          |
| preset 42+preset call key           | left area scanning                             | -             |
| preset 43+preset call key           | Right area scanning                            | -             |
| preset 48+preset call key           | Intermittent scanning                          | -             |
| preset 49+preset call key           | Area scanning                                  | -             |
| preset 50+preset call key           | Automatic cruise                               | -             |
| preset 51+preset call key           | Continuous scanning                            | -             |
| preset 52+preset call key           | Clear all settings                             | -             |
| preset 53+preset call key           | Restore factory settings                       | -             |
| preset 57+preset call key           | Open help tips/help tips page                  | -             |
| preset 58+preset call key           | Close help tips                                | -             |
| preset 59+preset call key           | PTZ speed-fast                                 | -             |
| preset 60+preset call key           | PTZ speed-medium                               | V             |
| preset 61+preset call key           | PTZ speed-slow                                 | -             |
| preset 62+preset call key           | CCD camera address -1                          | -             |
| preset 63+preset call key           | CCD camera address +1                          | -             |
| preset 65+preset call key           | Thermal camera lens enter into safety position | -             |
| preset 66+preset call key           | Thermal camera lens exit safety<br>position    | -             |

\*1 Note: <20 are normal presets, others are special function preset.

\*<sup>2</sup> PTZ scan at a constant speed in the horizontal direction and within the set area range. PTZ won't perform any action if not set the left and right border area scan.

\*<sup>3</sup>PTZ automatically move back and forth at predetermined time according to preset point sequence, this feature is only work for 0 to the 20th preset.

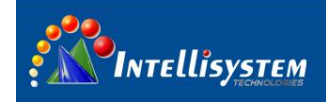

Note: "-" means the current function is not set or opened," v"means the current function is in default state, "open" means the current function is turned on by default, "close" means the current function is turned off by default.

# 4 TT-1007D-MARINE operation instruction

### 4.1 Turn on TT-1007D-MARINE

Connect the power and video cables correctly, Turn on power, TT-1007D-MARINE automatically start up, power indicator light.

CCD video output interface display system initialization, then camera pull the lens recently first and pushed to the farthest stop; PTZ automatically rotate at horizontal and vertical direction.

If system self-test succeed, CCD video display PTZ address, baud rate and protocol.

If system self-test fails, CCD video interface will display self-test failure message in the lower left corner. A feature hint system self test failed

|          | Dome ID : 001<br>PROTOCOL: PELCO-D/P<br>BAUD : 9600<br>FIRMWARE VER : 1.4.4 |  |  |
|----------|-----------------------------------------------------------------------------|--|--|
| CAM FAIL |                                                                             |  |  |

Pic.10

Self-test fails with the message as below:

PAN FAIL—horizontal self-test failure

TITL FAIL-vertical self-test failure

CAM FAIL—module initialization failure

P/T FAIL—horizontal / vertical self-test failure

T/Z FAIL—vertical / module self-test failure;

P/T/Z FAIL—horizontal / module self-test failure

When the horizontal and vertical test fails, if the climate temperature is less than 5°C, TT-1007D-MARINE will automatically turn on heating function and self-check again after 20

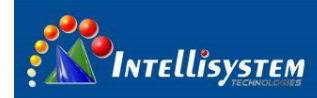

minutes; if the climate temperature is more than 5°C ,user repower PTZ after excluding mechanical failure, if the self-test still fails, please contact the supplier or manufacturer.

note:

- If set number 0 as the preset, PTZ will automatically call number 0 preset after self-test is successful. If no set number 0 as preset, camera will return to the HOME position, ie horizontal and vertical angle is zero.
- Thermal camera will be calibrated after boot(refer to 4.11). If the camera doesn't output IR image, please call 100 preset position to enter the main menu, select Auto: X to "Auto 2" mode; then the device will automatically adjust the brightness and gain value to output infrared images.
- Do not turn off the device in 15 second after boot. Device can be only turned on again 30 seconds later after shutdown.
- RS485 can't control TT-1007D-MARINE direction after opening gyro or tracking function.

### 4.2 Focal length control

### CCD Camera

CCD camera default setting: baud rate 2400, address 1

Camera will be adjust focal length automatically, user could also manual adjust by pressing "focus-" or "focus+"

### 4.3 Digital zoom control

### thermal camera

Thermal camera default setting: baud rate 2400, address 3

Control device digital zoom by pressing "zoom-"

### CCD camera

CCD camera default setting: baud rate 2400, address 1

Control lens zoom by pressing "zoom+" or "zoom-"

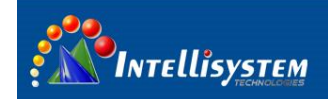

## 4.4 video switch

PTZ default setting: baud rate 2400, address 1.

Composite video output can be switched to CCD video or thermal video through the command (manual mode), it can also automatically switch video output (automatic mode) according to light and dark.

Manual mode: turn on manual mode by calling number 21 preset, force composite video output mode switch to CCD or thermal imaging mode.

Auto Mode: The camera automatically switches CCD / thermal imaging video based on light and dark. Devices open automatic mode by default.

# 15

## 4.5 Digital noise reduction function

CCD camera default setting: baud rate 2400, address 1

Digital Noise Reduction function is off by default. When CCD camera output color image, the user is suggested turning off digital noise reduction function, otherwise the image will appear "smear" phenomenon. When CCD camera output black and white images, the user can open the digital noise reduction function by calling number 27 preset. DNR has 5 levels from 1 to 5, the higher the noise level, the better, but the "smear" phenomenon is more obvious, the user can change the DNR level by calling number 27 preset or close the digital noise function.

### 4.6 Image freeze open/close

PTZ default setting: baud rate 2400, address 1.

open image freeze function by calling number 28 preset, then call any of the preset point which has been set, the image is froze from point A, and continues to display the freeze image until the camera moves to point B, image freeze ends, namely switching to normal images. If call number 28 preset again c "image freeze" function will be close.

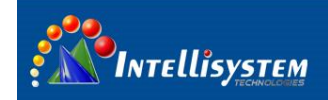

### 4.7 Image stabilization

PTZ default setting: baud rate 2400, address 1.

Image stabilization feature is off by default, can be turn on/off by calling number 29 preset. Open the image stabilization function when the image is affected by external jitter, so that the image can be displayed smoothly, but the video resolution will be declined relatively, when the image does not appear jitter, we suggest close the image stabilization feature.

### 4.8 Defogging feature

#### PTZ default setting: baud rate 2400, address 1

Calling number 37 preset to open defogging function, then the top left of the image will display "DEFOGGING" which indicates this feature is turned on. If demisting has completed please close demisting function to avoid high temperature in internal body and save energy. Calling number 38 preset to turn off this feature, the image at the top left "DEFOGGING" disappears accordingly. Note: When the camera internal temperature is below 0°C, the camera will open demisting function compulsory, then you can not shut down defogging function manually; when the camera internal temperature is higher than 55°C, the camera will close demisting function compulsory, then you can not open the demisting function manually.

### 4.9 Area scanning

PTZ default setting: baud rate 2400, address 1

Calling number 49 preset to perform area scan function, the camera won't perform any action if not set the left margin area scan (number 42 presets), and right margin area (number 43 presets),

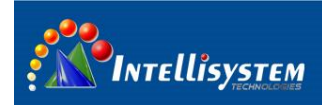

# 4.10 Thermal camera lens safety position

PTZ default setting: baud rate 2400, address 1

| STANDBY NOW          |
|----------------------|
| CALL PRST 66 TO EXIT |
|                      |
|                      |
|                      |
|                      |
|                      |

When the machine is idle, call number 65 preset and move -90 ° vertical, hide thermal imaging camera inside PTZ to protect thermal imaging camera lens, the display will appear hint (as shown), under such circumstances, sending commands to the device camera will not get any action in response. When you need to use device, call number 66 preset, the device will exit the safety position, user could normally operate the device.

## 4.11 Thermal camera image calibration

Thermal camera default setting: baud rate 2400, address 3

The device will calibrate automatically when starting up, user could also calibrate manually by pressing "aperture+"key. It's normal phenomenon to hear "click" during calibration.

## 4.12 thermal camera polarity switch

Thermal camera default setting: baud rate 2400, address 3, control thermal camera by switching address to number 3.

Switch thermal camera white hot/black hot display mode by pressing" aperture+ "key.

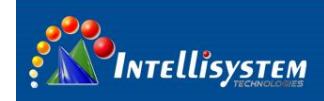

# **5 Keyboard operation instruction**

| operational key | function                                                                       | remark                                            |  |
|-----------------|--------------------------------------------------------------------------------|---------------------------------------------------|--|
| ENTER/OPEN      | reserved                                                                       |                                                   |  |
| RETURN/CLOSE    | reserved                                                                       |                                                   |  |
| WIDE            | zoom-                                                                          |                                                   |  |
| TELE            | zoom+                                                                          |                                                   |  |
| FAR             | Tracking boxes from                                                            | (16*16,32*32,64*64,128*128)                       |  |
|                 | small to big                                                                   | Each time press FAR key, tracking box size change |  |
| NEAR            | Tracking boxes from big                                                        | accordingly, total of 4 gears                     |  |
|                 | to small                                                                       |                                                   |  |
| TRACK/STABLE    | switch between manual                                                          |                                                   |  |
|                 | and automatic operate                                                          |                                                   |  |
|                 | mode                                                                           |                                                   |  |
| IR/CCD          | IR and CCD video output                                                        | Output IR or CCD video at XD6 outlet              |  |
|                 | switch                                                                         |                                                   |  |
| GYRO ON/OFF     | gyro open/close at                                                             |                                                   |  |
|                 | manual mode                                                                    |                                                   |  |
| MENU            | When gyro opens, press menu, then press shift to enter into calibration mode,  |                                                   |  |
| SHIFT           | press save to save current state after calibration. In calibration mode, press |                                                   |  |
| SAVE            | any key except direction key, joystick and save key to exit calibration mode   |                                                   |  |
|                 | and not save the current status. The device can only remember current status   |                                                   |  |
|                 | after restart when saving the current status.                                  |                                                   |  |

### 1. normal operation instruction

#### Note: RS485 can't control the device direction after opening gyro or tracking function

- 2. direction key and joystick operation instruction
- 1) manual mode

Control direction key or joystick's up/down/left/right direction when the device in manual mode

2) tracking mode

Open the device tracking function after lock the target, we suggest lock the tracking box to the target by operating direction key or joystick to ensure the reliability of tracking as the tracking box could not lock the target by itself when the target moving fast.

3) calibration mode

or joystick up: When the video image drift upwards, press one time to reduce one drift distance; long press for more than 0.5s, continuous reduce drift discount

• or joystick down: When the video image drift downwards, press one time to reduce one drift distance; long press for more than 0.5s, continuous reduce drift discount

or joystick left: When the video image drift left, press one time to reduce one drift

distance; long press for more than 0.5s, continuous reduce drift discount

• or joystick right: When the video image drift right, press one time to reduce one drift distance; long press for more than 0.5s, continuous reduce drift discount

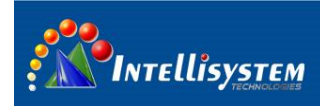

# 6 Thermal camera menu

Default address: 3, baudrate: 2400

### 6.1 Main menu

Without the menu call preset **100**, enter the main menu,

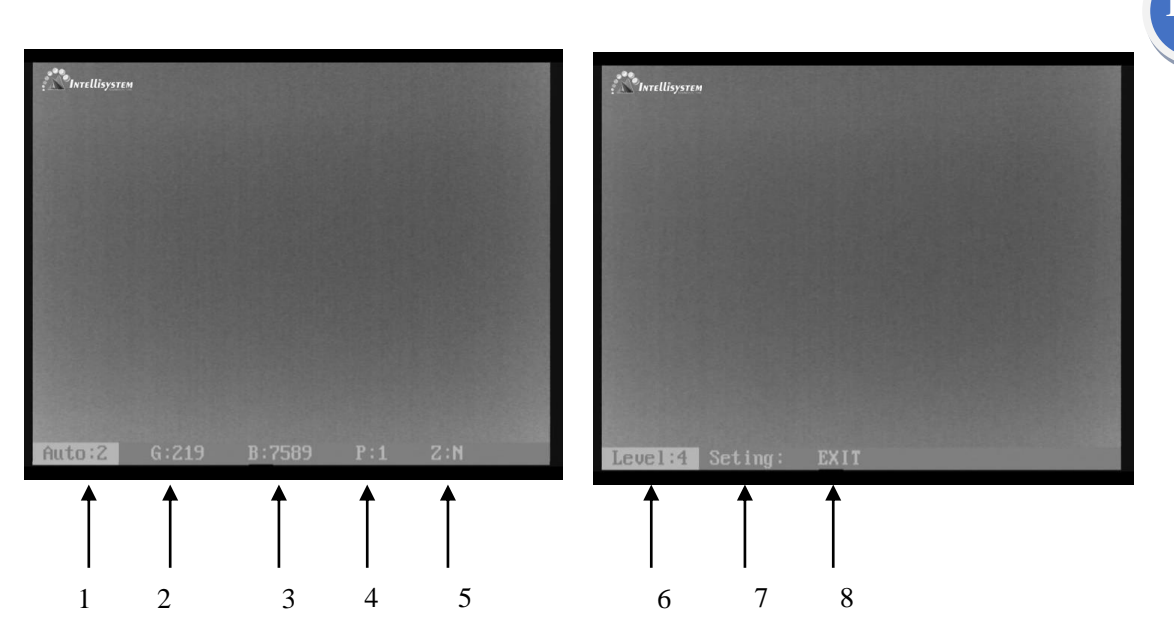

Main men

Press key "LENS-" move the cursor, Press key "FOCUS+" or "FOCUS-" to change the value where the cursor is 。 Auto save when exit

1、 <u>Auto: XXX</u> Display the current image auto mode. Three options:

0: manual gain, manual brightness;

- 1: manual gain, auto brightness;
- 2: auto gain, auto brightness; (Factory default)
- **2**, <u>**G**: **XXX**</u> Gain value, range:  $1 \sim 1023$ ;
- 3. <u>B: XXX</u> Brightness value, range
- 4、 <u>P: XXX</u> White/black hot display mode
  - 0: black hot 1: white hot

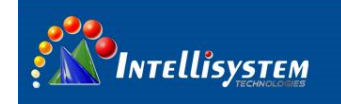

5、 Z: Y/N Zoom status

N: no zoom (default) Y: Zoom 2 times

- 6. Level: X show the range of alarm: From 1 to 6, default is 4
- 7、 Setting : Press key "FOCUS+" or "FOCUS-", show the password dialogue

Press "FOCUS+、FOCUS-、FOCUS+、FOCUS+、FOCUS+、FOCUS-" to enter sub menu dialogue

8、 EXIT: Exit the menu

Note :

- 1) All parameters are save automatically after exit
- 2) The camera will run the last setup after reboot

# 20

## 6.2 Sub-menu operation

In the main menu, move the cursor to "setting", press key "FOCUS+" or "FOCUS-" show the password dialogue, Input the password,

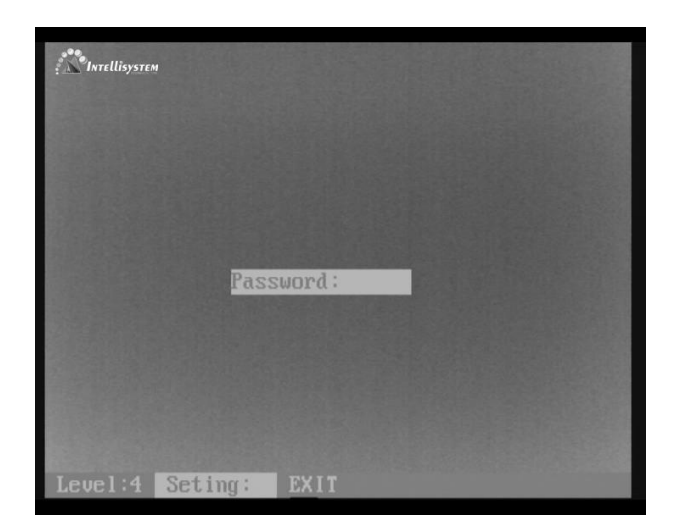

### Setup option

Press key : "FOCUS+, FOCUS-, FOCUS+, FOCUS-, FOCUS+, FOCUS-, to enter ,

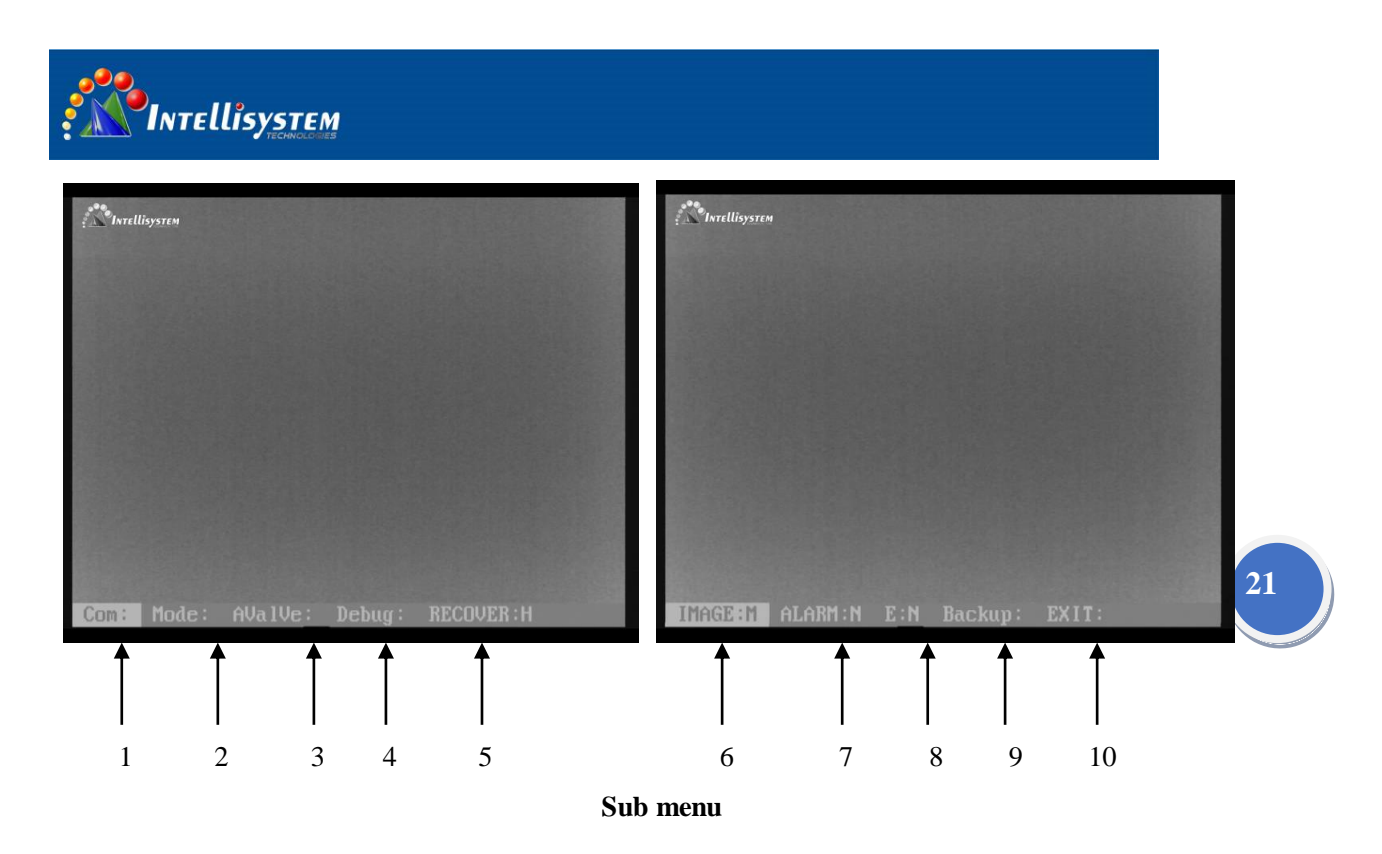

Press key "LENS-" move the cursor, press key "FOCUS+" or "FOCUS-" to change the value or get into the submenu where the cursor is 。 Auto save when exit

- 1. **<u>COM:</u>** Setup the communication parameters.
- 2. <u>Mode</u>: Setup the mode parameters.
- 3. AValve: Setup the alarm parameters.
- 4、 Debug option for R&D department
- 5. **RECOVER : H/L/N** Setup as H(long) /L(short)/N(close);

Setup as H: Calibrate 1 time during the 1 minute if working time less than 10 minutes. Calibrate 1 time during 2 minutes if working time between 10 and 30 minutes .calibrate 1 time during 5 minutes if working time between 30 minutes and 1 hour. Calibrate 1 time during 10 minutes if working time more than 1 hour. Calibrate 1 time during 20 minutes if working time more than 2 hours.

Setup as L: Calibrate 1 time during the 1 minute if working time less than 0 minute. Calibrate 1 time during 2 minutes if working time between 10 and 30 minutes .calibrate 1 time during 5 minutes if working time more than 30 minutes

**Setup as /N:** calibrate manually ;

6、 Image: high/middle/low setup as high/middle/low;

Each grade relatively corresponds to a value. It could be setup in the TEST menu .default is middle

| Intellisystem Technologies S.r.l.                                       |  |  |  |  |
|-------------------------------------------------------------------------|--|--|--|--|
| Via Augusto Murri, 1 – 96100 Siracusa                                   |  |  |  |  |
| Phone +39 (0)931-1756256 / +39 (0)2-87167549 - Mobile (+39) 335 1880035 |  |  |  |  |
| em@il: info@intellisystem.it WEB: http://www.intellisystem.it           |  |  |  |  |

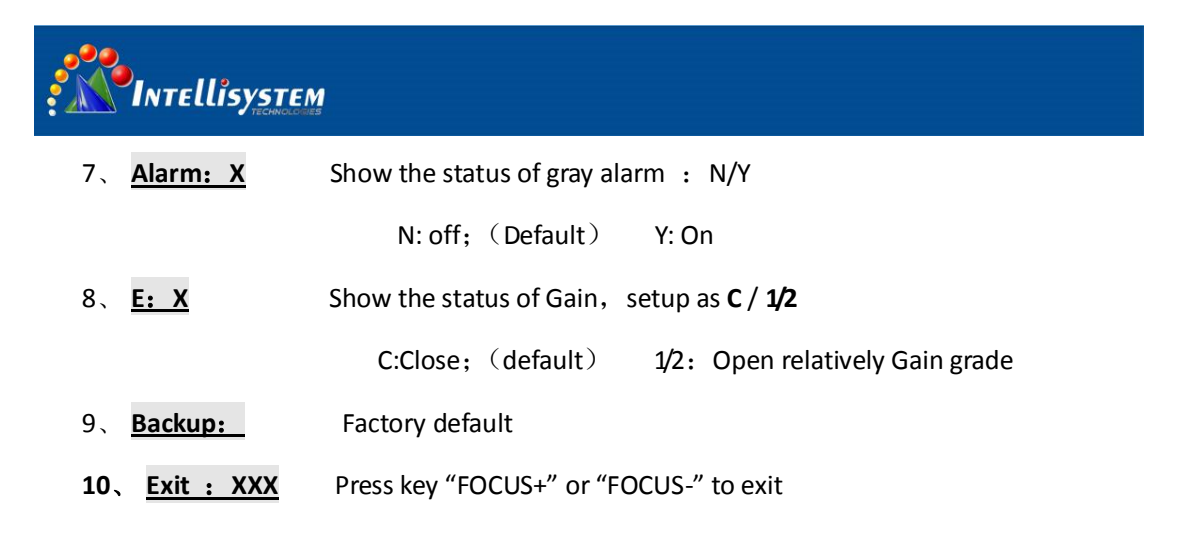

### 6.3 COM sub-menu

First: ; Without the menu call preset 100. Enter the main menu. In the main menu, press the key "LENS-" move the cursor to "setup" , press key "FOCUS+" or "FOCUS-" show the password dialogue, Input the password. "FOCUS+、FOCUS-、FOCUS+、FOCUS+、FOCUS-、FOCUS+、FOCUS+、FOCUS-" enter the sub menu.

Second: After login Sub-menu. press the key "LENS-" move the cursor to "COM" key .press key "FOCUS+" or "FOCUS-" show the password dialogue, Input the password. "FOCUS+, FOCUS-, FOCUS+, FOCUS-, FOCUS+, FOCUS-" enter the level 3 sub menu .Refer to Pic 4.

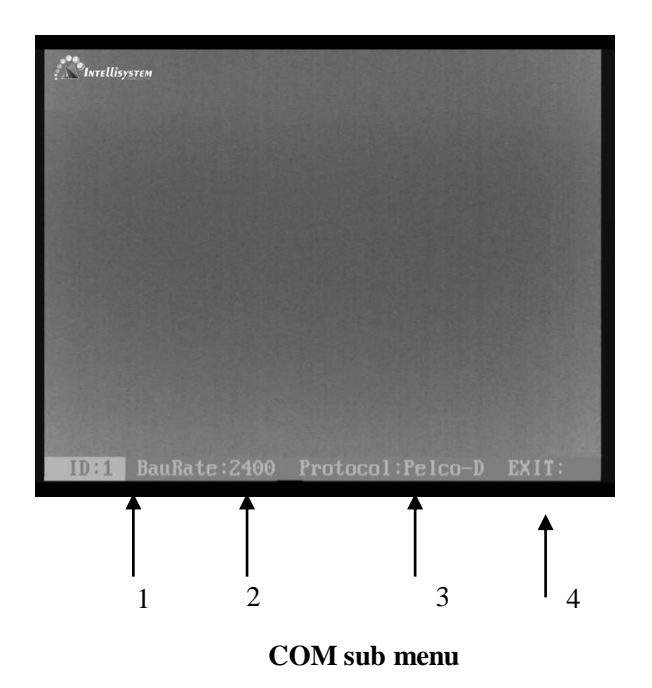

In the menu "COM", Press key "LENS-" move the cursor, Press key "FOCUS+" or "FOCUS-" to

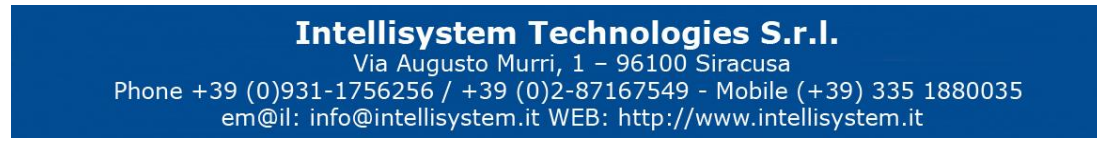

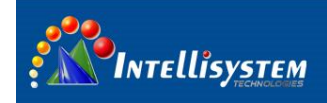

change the value where the cursor is 。 Auto save when exit

- 1、 ID: XXX ADD: 0~254。
- 2、 BauRate: XXX Baud :1200,2400,4800,9600,14400,19200,38400。
- 3、 Protocol: PELCO-D/P。
- 4、 Exit: Press key LENS+ to exit

Default: Add:3 Baud:2400 Protocol: PELCO-D

### 6.4 Mode sub menu

First: Without the menu call preset 100. Enter the main menu. In the main menu, press the key "LENS-" move the cursor to "setting", press key "FOCUS+" or "FOCUS-" show the password dialogue, Input the password. "FOCUS+、FOCUS-、FOCUS+、FOCUS+) the sub menu.

Second:: After login Sub-menu. press the key "LENS-" move the cursor to "Mode" key .press key "FOCUS+" or "FOCUS-" show the password dialogue, Input the password. "FOCUS+, FOCUS+, FOCUS+, FOCUS+, FOCUS-, FOCUS+, FOCUS-, FOCUS-, FO

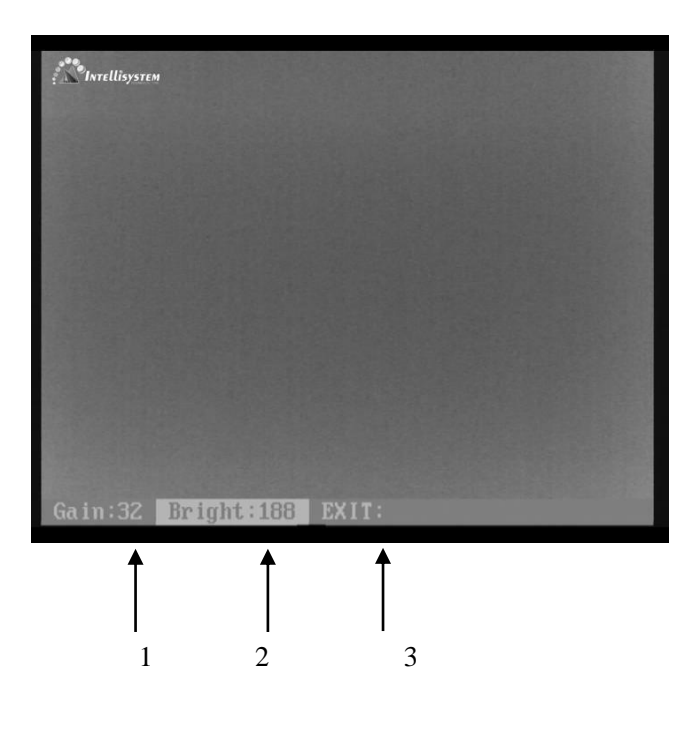

Mode sub menu

In the menu "Mode", Press key "LENS-" move the cursor, Press key "FOCUS+" or "FOCUS-" to

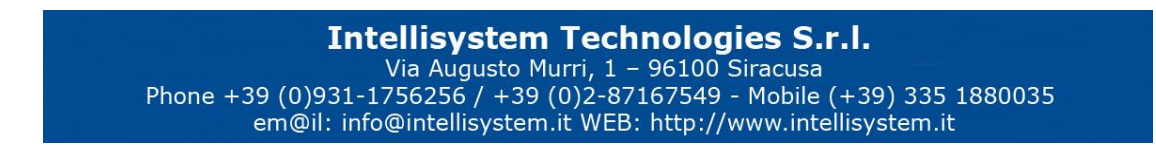

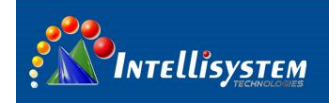

change the value where the cursor is 。 Auto save when exit

- 1. Gain: XXX Range: 0~255.
- 2、 Bright: XXX Range :0~255。
- 3、Exit: Press key LENS+ to exit

### Change RS485 configuration 7

Make sure to change 485 configuration as follow steps, or the camera may work improperly:

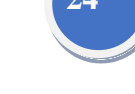

- change the thermal camera 485 configuration; 1、
- 2、 Change the PTZ 485 configuration;
- 3、 CCD camera was controlled via PTZ, so it's 485 configuration always keep the same as PTZ

configuration.

## 7.1 Thermal camera 485 parameter modification

Refer to chapter 6.3 (COM sub-menu)

### 7.2 PTZ 485 parameter modification

### 7.2.1 PTZ 485 address modification

Calling number 62 preset to modify PTZ address -1, Calling number 63 preset to modify PTZ address +1. The new address will be effective after restart or the PTZ keeps old address

Note: 1. CCD address always keeps the same as PTZ address

2. CCD video output displays current PTZ485 address, baud rate and protocol information after PTZ restart.

### 7.2.2 PTZ baud rate modification

The device automatically recognize PELCO-D and PPELCO-P protocol,2400,4800,9600 and 19200

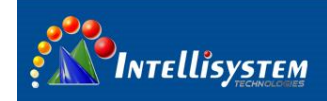

baud rate.So every time when the device starts up,the first received order protocol and baud rate is the current protocol and baud rate.If user wants to modify protocol or baud rate,restart the device and send order as per new protocol and baud rate.

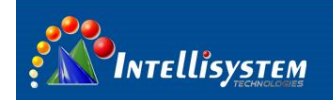

# 8 FAQ

Please solve by yourself as per below solution when the device has following problems. If can't please contact supplier

| problems                      | cause                                                    | solution                                                                                           |  |
|-------------------------------|----------------------------------------------------------|----------------------------------------------------------------------------------------------------|--|
| PTZ can't self-inspection     | power adapter fault                                      | change power adapter                                                                               |  |
| after starting up             | power line plug loose                                    | connect power line                                                                                 |  |
| could colfingnaction but      | RS485 control lines reversed<br>or shorted               | Check control line, ensure<br>the line is correct and good<br>contact                              |  |
| can't control after starts up | PTZ address, baud rate or protocol setting are incorrect | Restart PTZ confirm PTZ<br>address, baud rate and the<br>protocol on CCD video<br>output interface |  |
|                               | thermal camera address<br>settings is incorrect          | Thermal camera default address is 3                                                                |  |
| Can't control thermal camera  | thermal camera baud rate<br>and protocol settings are    | 2400 Thermal camera<br>default baud rate is 2400                                                   |  |
|                               | incorrect                                                | default protocol is PELCO-D                                                                        |  |
| CCD image lost when PT7       | power is not enough                                      | change suitable power                                                                              |  |
| rotates                       | camera cable connects<br>incorrect                       | check video cable ,ensure<br>connects right                                                        |  |

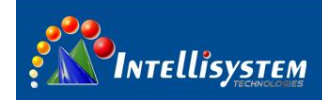

# **9** Technical specifications

| Items           |                               | ThermalTronix TT-1007D-MARINE                                                                                             |  |
|-----------------|-------------------------------|----------------------------------------------------------------------------------------------------|--|
|                 | Sensor type                   | Uncooled FPA microbolometer                                                                                               |  |
|                 | Resolution                    | 384×288                                                                                                    |  |
|                 | Pixel size                    | 25μm                                                                                                    |  |
|                 | Spectral range                | 8~14μm                                                                                                    |  |
|                 | Focal length                  | 37mm                                                                                                    |  |
| Thermal Imaging | Lens type                     | Athermalize, focus-free                                                                                                   |  |
| Camera          | NETD                          | ≤100mk                                                                                                    |  |
|                 | Brightness/Gain<br>adjustment | Manual adjust brightness/gain; Automatic<br>adjust brightness and manual adjust gain;<br>Automatic adjust brightness/gain |  |
|                 | Polarity                      | White hot/Black hot                                                                                                    |  |
|                 | Digital zoom                  | 2×                                                                                                    |  |
|                 | Calibration                   | Manual and Automatically                                                                                                  |  |
|                 | Effective pixel               | PAL:752(H)×582(V);NTSC:768(H)×494(V)                                                                                      |  |
|                 | Video sensor                  | 1/4" SONY EX-view HAD CCD                                                                                                 |  |
| CCD Camera      | Resolution                    | 550 TVL                                                                                                    |  |
|                 | Optical zoom                  | 36                                                                                                    |  |
|                 | Focal length                  | f=3.4 mm - 122.4 mm                                                                                                    |  |
|                 | Iris                          | F1.6 - F4.5                                                                                                    |  |
|                 | Pan range                     | 0°~360° continuous                                                                                                    |  |
|                 | Pan speed                     | 0.04° -90°/s                                                                                                    |  |
| PTZ             | Tilt range                    | -15° ~ 90°                                                                                                    |  |
|                 | Tilt range                    | 0.3° ~ 60°/S                                                                                                    |  |
|                 | Preset                        | 256                                                                                                    |  |
| Power           | Power input                   | DC12V                                                                                                    |  |
| FOWEI           | Consumption                   | 35W/50W(Heater on)                                                                                                    |  |
| Environment     | Operation temp                | -45°C~55°C                                                                                                    |  |
| Linvironment    | IP index                      | IP67                                                                                                    |  |
| Dh              | Weight                        | 7KG                                                                                                    |  |
| F 11            | Size                          | Φ190(mm)×300(mm) with damper                                                                                              |  |
| Interface       | Video                         | 1channel thermal imaging video<br>1channel visible imaging video                                                          |  |
|                 | Communication                 | LCNANNEL MIXED VIDEO                                                                                                    |  |
|                 | Communication                 |                                                                                                    |  |

27

Intellisystem Technologies S.r.l. Via Augusto Murri, 1 – 96100 Siracusa Phone +39 (0)931-1756256 / +39 (0)2-87167549 - Mobile (+39) 335 1880035 em@il: info@intellisystem.it WEB: http://www.intellisystem.it